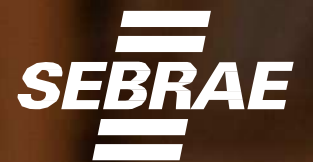

# PASSO A PASSO

## Cadastramento e Emissão de NFS-e

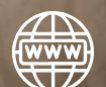

Emissor Versão Web e Mobile

V.FEV/2023

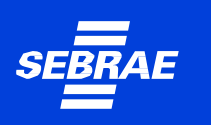

### **Produtos Disponíveis** para o Prestador de Serviços

» Emissor Público Web
 » Emissor Público Mobile
 » Portal da NFS-e
 » Webservices

### ! Atenção!

**Para quem não é MEI,** o Emissor Web e o APP só podem ser utilizados por CNPJs inscritos/localizados em municípios que aderiram ao convênio e optaram pela sua utilização. Para saber mais, consulte a administração do seu município.

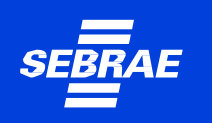

### Cadastramento

Para o Empreendedor poder utilizar o Portal Nacional de Emissão de Nota Fiscal de Serviços eletrônica e o APP, a primeira etapa será o cadastramento dos dados da pessoa física e/ou pessoa jurídica no emissor web:

https://www.nfse.gov.br/EmissorNacional

### ! Atenção!

Para usar o APP é pré-requisito fazer o cadastramento primeiro no Emissor Web!

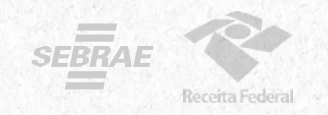

**1** Para cadastrar acessar: <u>https://www.nfse.gov.br/EmissorNacional</u> E clicar em **Fazer Primeiro Acesso**.

| ACESSO COM USUÁRIO/SENHA | ACESSO COM CERTIFICADO DIGITAL                                    |
|--------------------------|-------------------------------------------------------------------|
| (CPF/CNPJ                | Se você já possul certificado digital, clique na<br>imagem abaixo |
| Senha                    | No. 100 Correlitorado                                             |
| Entrar                   | sso Salba como obter o certificado digital                        |
|                          |                                                                   |

**2.** Em seguida, preencha com os dados solicitados. Depois, clique em Avançar.

|                                                                                                    | Emissor Nacional NFS-                           |
|----------------------------------------------------------------------------------------------------|-------------------------------------------------|
| PRIMEIRO ACESSO - IDENTIFICAÇÃO<br>Para acessar o Sistema Nacional da NFS-e sem a utilização<br>de um certificado digital é necessária a criação de uma<br>senha pessoal.<br>Preencha os campos ao fado para iniciar a criação desta<br>senha. É necessário que vocé possua uma conta de e-mail | CPF<br>● CNPJ<br>CNPJ *<br>CPF do responsável * |
| válida para concluir este procedimento.                                                                                                    | Data de nascimento *                            |

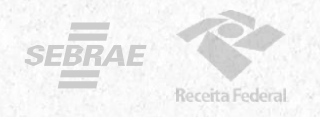

**3.** Preencha com o número do Título de Eleitor.

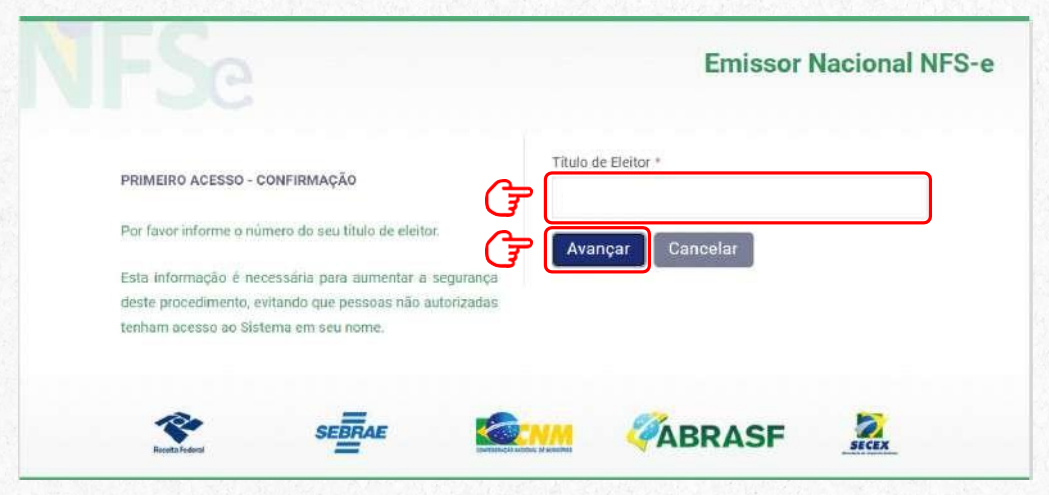

>>> No caso de quem fez a Entrega da Declaração Anual do Imposto de Renda como Pessoa Física, será necessário preencher com o número dos dois últimos recibos.

| Por favor informe os números de recibo do IRPF (sem os<br>dígitos validadores) nos anos indicados. |                            | CDM 4010                          | Recibo IRPF 2022 * |  |
|----------------------------------------------------------------------------------------------------|----------------------------|-----------------------------------|--------------------|--|
| Por favor informe os números de recibo do IRPF (sem os<br>dígitos validadores) nos anos indicados. | PRIMEIRO ACESSO - COM      |                                   |                    |  |
| dígitos validadores) nos anos indicados.                                                           | Por favor informe os núr   | neros de recibo do IRPF (sem os   | Recibo IRPF 2021 * |  |
|                                                                                                    | dígitos validadores) nos a | nos indicados.                    |                    |  |
| Estas informações são necessárias para aumentar a                                                  | Estas informações são      | necessárias para aumentar a       |                    |  |
| segurança deste procedimento, evitando que pessoas no 🕜 🛛 Avançar 🛛 Cancelar                       | segurança deste procedi    | mento, evitando que pessoas nio 루 | Avançar Cancelar   |  |

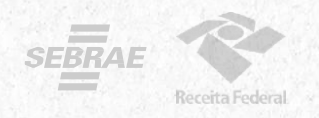

**4.** Preencha com os dados do e-mail e defina a senha de acesso conforme as regras:

|                                                        | Emissor Nacional NFS-e |
|--------------------------------------------------------|------------------------|
| PRIMEIRO ACESSO - CONFIRMAÇÃO                          | E-mail *               |
| Informe ao lado um e-mail válido e defina uma senha de |                        |
| acesso.                                                | Repita o e-mail *      |
| A senha deve seguir as seguintes regras:               |                        |
| - Deve conter entre 6 e 10 caracteres,                 |                        |
| - São permitidos números e letras;                     | Senha *                |
| Maiúsculas e minúsculas são diferenciadas.             | 7                      |
| _                                                      | Repita a senha *       |
| G                                                      | 7                      |
| <b>C</b>                                               |                        |
|                                                        | Avancar Cancelar       |

 5. O empreendedor receberá um código numérico encaminhado para o e-mail cadastrado para validação da conta e dos dados.
 Por isso preste muita atenção no e-mail cadastrado!

| PRIME   | EIRO ACESSO - COM   | NFIRMAÇÃO             |             | Código numérico * |               |           |
|---------|---------------------|-----------------------|-------------|-------------------|---------------|-----------|
| Inform  | ne ao lado o códi   | ao numérico de 6 no   | sicões que  |                   |               |           |
| acaba   | mos de enviar para  | o seu e-mail.         | <u>A</u>    | Avancar           | anviar código | Cancelar  |
| Verifia | iue sua caixa de er | ntrada e também a áre | a de spam.  | Mee               | inter occurgo | Currector |
| Caso r  | nenhuma mensage     | m chegue nos próxim   | os minutos, |                   |               |           |
| utilize | a opção "Reenviar   | código".              |             |                   |               |           |
|         |                     |                       |             |                   |               |           |

# PARABÉNS!

### Seu acesso está pronto!

6. Agora você poderá acessar o portal para cadastrar os dados da atividade econômica desenvolvida e configurar os dados da sua empresa para emissão de NFS-e.

Acesse novamente a página inicial do Emissor Nacional, insira seus dados de login e senha. Depois, clique em Entrar.

|                                                       | Emissor Nacional NF3-                                                                                                    |
|-------------------------------------------------------|----------------------------------------------------------------------------------------------------|
| ACESSO COM USUÁRIO/SENHA                              | ACESSO COM CERTIFICADO DIGITAL<br>Se você já possul certificado digital, clique na<br>imagem abaixo<br>Certificado<br>Digital Certificado<br>Saiba como obter o certificado digital |
| Entrar Fazer primeiro acesso<br>Esqueci a minha senha | Saiba como obter o certificado digital                                                                                                    |

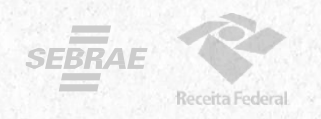

7. No seu primeiro acesso, será necessário acessar as **configurações**. Isso pode ser feito clicando em qualquer um dos símbolos abaixo:

| NFSe Nota Flocal de<br>Soviça eletrônica EMISSOR                                                                                                    | Ĥ 📮 🗊 📭 💿 ☆ 🏾 &·                         |
|----------------------------------------------------------------------------------------------------|------------------------------------------|
| # Home                                                                                                    | الم                                      |
| J Rascunhos                                                                                                    | 💣 Últimas NFS-e emitidas                 |
| A emissão de uma nova NFS-e é dividida em 4 passos: Pessoas, Serviço, Valores e<br>Revisão/Emissão. Durante cada emissão, ao passar para o próximo passo, as<br>informações preenchidas até o momento serão salvas e listadas aqui. Todos os<br>rascunhos poderão ser acessados a qualquer momento até que a NFS-e seja emitida. | Até o momento nenhuma NFS-e foi emitida. |
| No momento não ha nentrum rascunho salvo.                                                                                                    | 🚯 Acesso Rápido                          |
| 🖉 Meus dados -                                                                                                    |                                          |
| CNPJ:                                                                                                    | N CO                                     |
| Nome:                                                                                                    | h                                        |
| E-mail: Não informado                                                                                                    |                                          |
| Telefone: Não informado                                                                                                    |                                          |

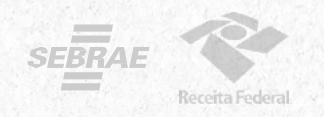

8. Ao entrar nas configurações, preencha os campos com email e telefone que serão utilizados na geração da NFS-e.

| NFSC Nota Fiscal de<br>Serviço eletrônica                                                                                                    | PORTAL CONTRIBUINTE                                                                                                    | 俞                                 |          | 1                      |                        |           | 0                     | $\overleftrightarrow$ | 2      |
|----------------------------------------------------------------------------------------------------|----------------------------------------------------------------------------------------------------|-----------------------------------|----------|------------------------|------------------------|-----------|-----------------------|-----------------------|--------|
| il Home :: Configurações                                                                                                    |                                                                                                    |                                   |          |                        |                        |           |                       |                       |        |
| Configurações                                                                                                    |                                                                                                    |                                   |          |                        |                        |           |                       |                       |        |
| INFORMAÇÕES PESSOA                                                                                                    | IS                                                                                                    |                                   |          |                        |                        |           |                       |                       |        |
| O e-mail e o telefone inform<br>iguais às informações cada:                                                                                                    | ados abaixo serão utilizados na geração da NFS-e e<br>stradas no município.                                                                                                    | posteriormente na impressão do DA | NFSe. A  | s duas inf             | ormações               | abaixo nä | io necess             | ariamente             | são    |
|                                                                                                    |                                                                                                    |                                   |          |                        |                        |           |                       |                       |        |
| E-mail                                                                                                    |                                                                                                    | Telefone                          |          |                        |                        |           |                       |                       |        |
| E-mail                                                                                                    |                                                                                                    | Telefone                          |          | (25.5                  |                        |           |                       |                       | _      |
| E-mail<br>/ALOR APROXIMADO E<br>As opções configuraveis pa<br>Doção atual no Simples Naci                                                                                                    | DOS TRIBUTOS<br>Ira os valores aproximados dos tributos varian<br>onal                                                                                                    | n de acordo com a opção atual     | do Estat | pelecime               | nto no Si              | mples N   | acional.              | 2                     |        |
| E-mail<br>/ALOR APROXIMADO E<br>As opções configuráveis pa<br>Opção atual no Simples Naci<br>Optante - Microempreer                                                                                               | DOS TRIBUTOS<br>Ira os valores aproximados dos tributos varian<br>onal<br>Idedor Individual (MEI)                                                                                                    | n de acordo com a opção atual     | do Estab | pelecime               | nto no Si              | mples N   | acional.              |                       |        |
| E-mail<br>/ALOR APROXIMADO E<br>As opções configuráveis pa<br>Opção atual no Simples Naci<br>Optante - Microempreer<br>Selecione abaixo a opção que<br>tos tributos Federais, Estadu                              | POS TRIBUTOS<br>ara os valores aproximados dos tributos varian<br>onal<br>idedor Individual (MEI)<br>e melhor atende ao seu perfil. Para cada emise<br>als e Municipais.                                 | n de acordo com a opção atual     | do Estab | oelecime<br>ko influei | nto no Si<br>nclará no | mples N   | acional.<br>'exibição | ) dos vaic            | res to |
| E-mail<br>/ALOR APROXIMADO E<br>As opções configuráveis pa<br>Opção atual no Simples Naci-<br>Optante - Microempreer<br>Selecione abaixo a opção que<br>tos tributos Federais, Estadu<br>Preencher os valores mon | POS TRIBUTOS<br>na os valores aproximados dos tributos varian<br>onal<br>idedor Individual (MEI)<br>e melhor atende ao seu perfil. Para cada emiss<br>ais e Municipais.<br>etários em cada NFS-e emitida | n de acordo com a opção atual     | do Estat | pelecime<br>ko influer | nto no Si<br>nclará no | mples N   | acional.<br>'exibição | ) dos vaic            | res to |

9. Selecione no campo Valor Aproximado dos Tributos a "terceira opção" Não informar nenhum valor estimado para os tributos".

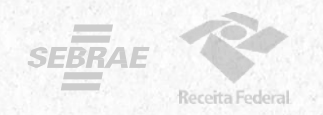

**10.** Pronto! Você já pode acessar o Emissor de NFS-e! Se você for MEI e desejar utilizar o APP para emitir suas notas, será necessário cadastrar seus **Serviços Favoritos**. Acesse essa configuração por qualquer um dos ícones marcados abaixo.

| NFSe Mats Final de EMISSOR                                                                                                    | 슈 📮 🗊 💷 💌 @ 슜 오·                         |
|----------------------------------------------------------------------------------------------------|------------------------------------------|
| ₩ Hame                                                                                                    |                                          |
| / Rescunhos                                                                                                    | 💣 Útimas NFS-e emitidas                  |
| A emissão de uma nova NFS-e é dividida em 4 passos: Pessoas, Serviço, Valores e<br>Reissão/Emissão. Durante cada emissão, ao passar para o próximo passo, as<br>informações preenchidas até o momento serão salvas e listadas aqui. Todos os<br>rascunhos poderão ser acessados a qualquer momento até que a NFS-e seja emilida. | Até o momento nenhuma NFS-e foi emitida. |
| No momento não há nenhum rascunho salvo.                                                                                                    | 🖗 Acesso Rápido                          |
| 名 Meus dados ·                                                                                                    |                                          |
| CNPJ:                                                                                                    |                                          |
| Nome:                                                                                                    | h                                        |
| E-mail: Não informado                                                                                                    | Ŭ                                        |
| Telefone: Não informado                                                                                                    |                                          |

#### >>> Depois, clique em Novo Serviço Favorito.

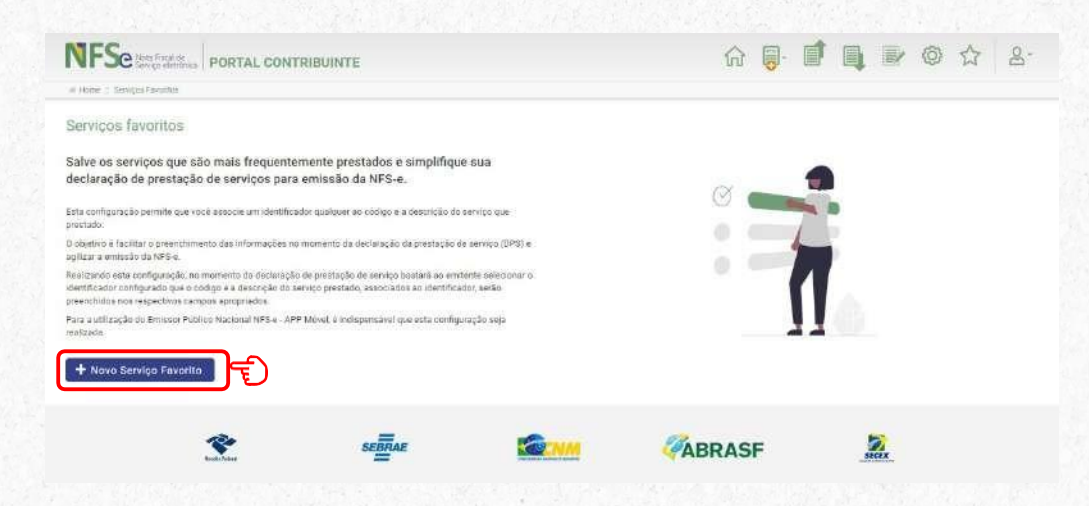

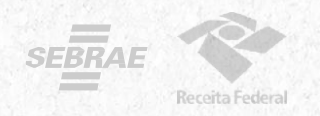

Você pode cadastrar vários serviços favoritos. Preencha os dados solicitados, selecione uma atividade e, logo após, clique em **Novo Serviço Favorito**.

|                                                                                                    |                                                                                                    | ~                           |
|----------------------------------------------------------------------------------------------------|----------------------------------------------------------------------------------------------------|-----------------------------|
| elido * 😡                                                                                                    |                                                                                                    |                             |
| Esse será o termo que o a                                                                                                    | udará posteriormente a identificar                                                                                                    |                             |
| este serviço pre-configura                                                                                                    | ado dentro do sistema Nacional da NFS-e.                                                                                                    |                             |
| tigo de Tributação Nacional *                                                                                                    |                                                                                                    | 4                           |
| Selecione                                                                                                    |                                                                                                    | ^                           |
| nstrj                                                                                                    |                                                                                                    |                             |
| 4 - Serviços de saúde, assistência médica e congéneres                                                                                                    | O Codigo de Tributação Nacional e a classificação nacional que<br>permite a identificação dos serviços de forma padronizada para<br>todos os municípios brasileiros.                                                                            |                             |
| 04.04.01 - Instrumentação cirúrgica.                                                                                                    |                                                                                                    |                             |
| contros de aducesos anigne atientação padagónica                                                                                                    | e educacional instrucão treinamento e avaliação nessoal de qualquer grau ou natureza                                                                                                    |                             |
| a - serviços de educação, ensitio, onemação pedagogica                                                                                                    | e concacional, instrução, a canantento e avainação pessoai de quarquei gran ou naturieza                                                                                                    |                             |
| 08.02.01 - <u>instr</u> ução, treinamento, orientação pedagógica                                                                                                    | e educacional, nistração, o sinaminente e atalinção pessoa de qualquer gran comunicada<br>e educacional, avaliação de conhecimentos de qualquer natureza.                                                                                       |                             |
| <ul> <li>serviços de euclação, ensito, orientação pedagógica</li> <li>08.02.01 - <u>Instr</u>ução, treinamento, orientação pedagógica</li> <li>13 - Serviços relativos a fonografia, fotografia, cinematogi</li> </ul>                                                                                                    | e educacional, instrução, o conhecimentos de qualquer natureza.<br>afia e reprografia                                                                                                    |                             |
| <ul> <li>Serviços de Exacação, ensinó, direinação pedagógica</li> <li>08.02.01 - <u>Instr</u>ução, treinamento, orientação pedagógica</li> <li>Serviços relativos a fonografia, fotografia, cinematogr</li> <li>13.05.01 - Composição gráfica, inclusive confecção de im</li> </ul>                                               | e educacional, avaliação de conhecimentos de qualquer natureza.<br>afia e reprografia<br>pressas gráficos, fotocomposição, clicheria, zincografia, litografia e fotolitografia, exceto se destinados a posterior oper                           | acão                        |
| <ul> <li>Serviços de exitação, ensitiv, unemação pedagógica</li> <li>08.02.01 - <u>Instr</u>ução, treinamento, orientação pedagógica</li> <li>Serviços relativos a fonografia, fotografia, cinematogi</li> <li>13.05.01 - Composição gráfica, inclusive confecção de im</li> </ul>                                                | e educacional, avaliação de conhecimentos de qualquer natureza.<br>afia e reprografia<br>pressos gráficos, fotocomposição, clicheria, zincografia, litografia e fotolitografia, exceto se destinados a posterior oper                           | ação .                      |
| <ul> <li>Serviços de exicação, ensitió, direinação pedagógica</li> <li>08.02.01 - <u>Instr</u>ução, treinamento, orientação pedagógica</li> <li>Serviços relativos a fonografia, fotografia, cinematogi</li> <li>13.05.01 - Composição gráfica, inclusive confecção de im</li> </ul>                                              | e educacional, avaliação de conhecimentos de qualquer natureza.<br>afia e reprografia<br>pressos gráficos, fotocomposição, clicheria, zincografia, litografia e fotolitografia, exceto se destinados a posterior oper                           | ação .                      |
| <ul> <li>Serviços de concação, ensino, unemação pedagógica</li> <li>08.02.01 - <u>Instr</u>ução, treinamento, orientação pedagógica</li> <li>Serviços relativos a fonografia, fotografia, cinematogi</li> <li>13.05.01 - Composição gráfica, inclusive confecção de im</li> </ul>                                                 | e educacional, avaliação de conhecimentos de qualquer natureza.<br>afia e reprografia<br>pressos gráficos, fotocomposição, clicheria, zincografia, litografia e fotolitografia, exceto se destinados a posterior oper                           | аçãо .<br>                  |
| <ul> <li>Serviços de coucação, ensino, unemação pedagógica</li> <li>08.02.01 - <u>instr</u>ução, treinamento, orientação pedagógica</li> <li>Serviços relativos a fonografia, fotografia, cinematogi</li> <li>13.05.01 - Composição gráfica, inclusive confecção de in</li> </ul>                                                 | e educacional, avaliação de conhecimentos de qualquer natureza.<br><b>afia e reprografia</b><br>pressos gráficos, fotocomposição, clicheria, zincografia, litografia e fotolitografia, exceto se destinados a posterior oper<br>Toreal de exam  | ação .<br>                  |
| <ul> <li>Serviços de soucação, ensitiv, unertação pedagógica</li> <li>08.02.01 - <u>Instr</u>ução, treinamento, orientação pedagógica</li> <li>Serviços relativos a fonografia, fotografia, clnematogi</li> <li>13.05.01 - Composição gráfica, inclusive confecção de im</li> </ul>                                               | e educacional, avaliação de conhecimentos de qualquer natureza.<br><b>afia e reprografia</b><br>pressos gráficos, fotocomposição, clicheria, zincografia, litografia e fotolitografia, exceto se destinados a posterior oper<br>Torial de name  | ração .<br>                 |
| <ul> <li>Serviços de educação, ensitivo, unemação pedagógica<br/>08.02.01 - <u>instr</u>ução, treinamento, orientação pedagógica<br/>3 - Serviços relativos a fonografia, fotografia, cinematogi<br/>13.05.01 - Composição gráfica, inclusive confecção de im</li> <li>O serviço favorito foi cadastrado com sucesso</li> </ul>   | e educacional, avaliação de conhecimentos de qualquer natureza.<br>afia e reprografia<br>pressos gráficos, fotocomposição, clicheria, zincografia, litografia e fotolitografia, exceto se destinados a posterior oper                           | ação .                      |
| Oserviços de soucação, treinamento, orientação pedagógica     Os.02:01 - <u>instr</u> ução, treinamento, orientação pedagógica     Serviços relativos a fonografia, fotografia, cinematogi     13.05:01 - Composição gráfica, inclusive confecção de in     O serviço favorito foi cadastrado com sucesso     Prvicos favoritos   | e educacional, avaliação de conhecimentos de qualquer natureza.<br><b>afia e reprografia</b><br>pressos gráficos, fotocomposição, clicheria, zincografia, litografia e fotolitografia, exceto se destinados a posterior oper<br>Tovral de exerc | арао<br>                    |
| Os serviços de coucação, ensinó, direinação pedagógica     Os 02.01 - <u>instrução</u> , treinamento, orientação pedagógica     13 - Serviços relativos a fonografia, fotografia, cinematogi     13.05.01 - Composição gráfica, inclusive confecção de im     0 serviço favorito foi cadastrado com sucesso     Erviços favoritos | e educacional, avaliação de conhecimentos de qualquer natureza.<br><b>afia e reprografia</b><br>pressos gráficos, fotocomposição, clicheria, zincografia, litografia e fotolitografia, exceto se destinados a posterior oper<br>Tovral de even  | адао<br>"<br>м.<br>в 1 2000 |

G

08.02.01.000 instrutoria

11. C

Total de 1 registro

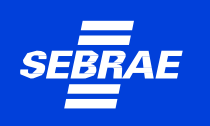

## **Emitindo a Nota Fiscal**

Para emitir a nota fiscal pelo Emissor Web, basta clicar em um dos ícones marcados na imagem abaixo e selecionar se deseja utilizar a Emissão Completa ou a Emissão Simplificada.

| VFSe Nota Fiscal de<br>Serviço eletrônica PORTAL CONTRIBUINTE                                                                                                    | 🔂 🐻 🖬 🖬 🖉 🔊                                                                    | 2 2         |
|----------------------------------------------------------------------------------------------------|--------------------------------------------------------------------------------|-------------|
| Home                                                                                                    | Tipos de emissão:                                                              |             |
| Rascunhos                                                                                                    | Emissão completa<br>nitidas                                                    |             |
| A emissão de uma nova NFS-e é dividida em 4 passos: Pessoas, Serviço,<br>Valores e Revisão/Emissão. Durante cada emissão, ao passar para o próximo<br>passo, as informações preenchidas até o momento serão salvas e listadas | oelação crimiça para V<br>01/12/2022 Tomador e Intermediário não identificados | falor (R\$) |
| aqui. Todos os rascunhos poderão ser acessados a qualquer momento até<br>que a NFS-e seja emitida.                                                                                                    | 28/11/2022 Tomador e Intermediário não identificados                           | 1.000,00    |
| No momento não há nenhum rascunho salvo.                                                                                                    | 27/11/2022 Tomador e Intermediário não identificados                           | 1.000,00    |
| 0                                                                                                    | 27/11/2022 Tomador e Intermediário não identificados                           | 2.000,00    |
| 🛎 Meus dados                                                                                                    | 27/11/2022 Tomsdor e Intermediário não identificados                           | 2.000,00    |
| CNPJ:                                                                                                    | A +                                                                            |             |

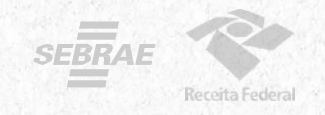

## **Emissão Simplificada**

#### Selecione a opção "Emissão Simplificada"

| NFSe Nota Fiscal de<br>Serviço eletroarca PORTAL CONTRIBUINTE                                                                                                    | <del>ر</del><br>ا                        | đ            |            |               | 0    |            | 8. |
|----------------------------------------------------------------------------------------------------|------------------------------------------|--------------|------------|---------------|------|------------|----|
| # Home                                                                                                    | Tipos de emissão:                        | -            |            |               |      |            |    |
| / Rascunhos                                                                                                    | Emissão completa                         | nitidas      |            |               |      |            |    |
| A emissão de uma nova NFS-e é dividida em 4 passos: Pessoas, Serviço,<br>Valores a Davisão/Emissão, Duranta carla amissão, no pasear naca o próvimo                                                                        | Emissão simplificada<br>Geração criniqua | rpara        |            |               |      | Valor (RS) |    |
| passo, as informações preenchidas até o momento serão salvas e listadas<br>passo, as informações preenchidas até o momento serão salvas e listadas<br>avuil Todas os rascunhos poderão ser acessados a qualque momento até | 01/12/2022 Tomado                        | or e Interme | ediário ná | ão identifica | ados | 1.000,00   | ۲  |
| que a NFS-e seja emitida.                                                                                                    | 28/11/2022 Tomado                        | or e Interm  | ediário ná | io identifica | ados | 1.000,00   |    |

#### Preencha os dados solicitados.

|                               | TE |                              | ŵ | đ |  | 0 |        | 8 |
|-------------------------------|----|------------------------------|---|---|--|---|--------|---|
| Home : Emissiin Simplificada  |    |                              |   |   |  |   |        |   |
| INFORMAÇÕES DA DPS            |    |                              |   |   |  |   |        |   |
| CPF/CNPJ do Cliente @         |    | Nome/Razão Social do Cliente |   |   |  |   |        |   |
|                               | Q. |                              |   |   |  |   |        |   |
| Serviço prestado * 😡          |    |                              |   |   |  |   |        |   |
| Selecione                     |    |                              |   |   |  |   | $\sim$ |   |
| Valor do serviço prestado * 🛈 |    |                              |   |   |  |   |        |   |
|                               |    |                              |   |   |  |   |        |   |

Na Emissão Simplificada, somente é possível utilizar os serviços previamente cadastrados em "Serviços Favoritos" para efetuar a emissão da NFS-e.

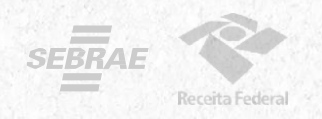

## **Emissão Completa**

A Emissão Completa é obrigatória para alguns tipos de prestação de serviço, como exportação e serviços cujo ISSQN é devido no local do tomador.

Para emitir a nota fiscal de modo completo pelo portal web, basta clicar no ícone marcado na imagem abaixo e selecionar a opção "Emissão Completa"

|                                                                                                    |                                                               | G   |
|----------------------------------------------------------------------------------------------------|---------------------------------------------------------------|-----|
| Home                                                                                                    | Tipos de emissão:                                             |     |
| / Rascunhos                                                                                                    | Emissão completa                                              |     |
| A emissão de uma nova NFS-e é dividida em 4 passos: Pessoas, Serviço,<br>Valores e Revisão/Emíssão, Durante cada emissão, ao passar para o próximo | Gelação Ermuda para Valor (R\$)                               |     |
| passo, as informações preenchidas até o momento serão salvas e listadas<br>aquí. Todos os rascunhos poderão ser acessados a qualquer momento até   | 01/12/2022 Tomador e Intermediário não Identificados 1.000,00 | 0.ą |
| que a NFS-e seja emitida.                                                                                                    | 28/11/2022 Tomador e Intermediário não identificados 1.000,00 | Î   |
| No momento não há nenhum rascunho salvo.                                                                                                    | 27/11/2022 Tomador e Intermediário não identificados 1.000,00 | i.e |
| Q Marce dadas                                                                                                    | 27/11/2022 Tomador e Intermediário não identificados 2.000,00 |     |
|                                                                                                    | 27/11/2022 Tomador e Intermediário não identificados 2.000,00 |     |
| CNPJ:                                                                                                    | A Appenso Dánido                                              | -   |

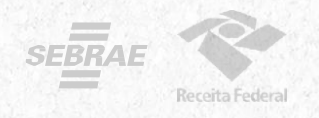

#### Preencha com os dados solicitados abaixo:

| P                                                                                                    | essoas                                                                                    | Serviço                                                                                                    | Valides                                                                                                    |                                                                                                |
|----------------------------------------------------------------------------------------------------|-------------------------------------------------------------------------------------------|----------------------------------------------------------------------------------------------------|----------------------------------------------------------------------------------------------------|------------------------------------------------------------------------------------------------|
| Data de Competênc                                                                                                    | ia.* 🕤                                                                                    |                                                                                                    |                                                                                                    |                                                                                                |
| 07/11/2022                                                                                                    | 111                                                                                       | Não selecionar o box "Info                                                                                                    | ormar série e número da DP                                                                                        | S", pois é opcional.                                                                           |
| <ul> <li>Informar série e</li> </ul>                                                                                                 | número da DPS                                                                             | Se for clicado, será obriga                                                                                                    | atório o preenchimento das                                                                                        | informações.                                                                                   |
| O número e a sér<br>cada emitente de<br>informar o númer                                                                             | ie da DPS são campos obrig<br>NFS-e. No entanto, existem<br>o de série (transcrever o núr | atórios de controle da DPS que ajudam a ident<br>situções em que o emitente ainda necessita c<br>mero de série) que foi repassado ao não emite | ificar unicamente uma DPS. Em geral, campos si<br>ontrolà-los ou deverà informà-los manualmente.<br>nte da NFS-e. | ão gerados automaticamente pelo sistema para<br>O sistema emissor permite que o emitente possa |
| Série * 😡                                                                                                    |                                                                                           | Número da DPS *                                                                                                    |                                                                                                    |                                                                                                |
|                                                                                                    |                                                                                           |                                                                                                    |                                                                                                    |                                                                                                |
|                                                                                                    |                                                                                           |                                                                                                    |                                                                                                    |                                                                                                |
| EMITENTE DA M                                                                                                    | NFS-E                                                                                     |                                                                                                    |                                                                                                    |                                                                                                |
| Você irá emitir esta                                                                                                    | NFS-e como? * 🕥                                                                           |                                                                                                    |                                                                                                    |                                                                                                |
| Prestador                                                                                                    |                                                                                           | O número da inscr                                                                                                    | ição já virá preenchido após                                                                                      | s a seleção do município.                                                                      |
| Tomador                                                                                                    |                                                                                           |                                                                                                    |                                                                                                    |                                                                                                |
| unicípio *                                                                                                    |                                                                                           |                                                                                                    | Inscrição                                                                                                    | Municipal *                                                                                    |
|                                                                                                    |                                                                                           |                                                                                                    | ×                                                                                                    |                                                                                                |
|                                                                                                    |                                                                                           | Patão Cocial                                                                                                    |                                                                                                    |                                                                                                |
| Nr 5                                                                                                    |                                                                                           | Razuo Social                                                                                                    |                                                                                                    |                                                                                                |
|                                                                                                    |                                                                                           |                                                                                                    |                                                                                                    |                                                                                                |
|                                                                                                    |                                                                                           |                                                                                                    |                                                                                                    |                                                                                                |
| pção no Simples Na                                                                                                    | acional * 🕖                                                                               |                                                                                                    |                                                                                                    |                                                                                                |
| pção no Simples Na                                                                                                    | acionál * 🔾                                                                               |                                                                                                    |                                                                                                    |                                                                                                |
| pção no Simples Na                                                                                                    | acional * 🧿                                                                               |                                                                                                    |                                                                                                    |                                                                                                |
| pção no Simples Na<br>Exibir detalhes                                                                                                | acional * •                                                                               | Todos os dados do CNP                                                                                                    | J do MEI já virão pré preench                                                                                     | nidos de acordo com o CNPJ                                                                     |
| pção no Simples Na<br>Exibir detalhes<br>elefone                                                                                     | acional * 🖸<br>do emitente                                                                | Todos os dados do CNP<br>que fez o login no sister                                                                                             | J do MEI já virão pré preench<br>na de acordo com o cadast                                                        | nidos de acordo com o CNPJ<br>ro do próprio contribuinte.                                      |
| pção no Simples Na<br>Exibir detalhes<br>defone                                                                                      | actonal * 🖸<br>do emitente                                                                | Todos os dados do CNP<br>que fez o login no sister                                                                                             | J do MEI já virão pré preench<br>na de acordo com o cadast                                                        | nidos de acordo com o CNPJ<br>ro do próprio contribuinte.                                      |
| oção no Simples Na<br>Exibir detalhes<br>Iefone                                                                                      | acional *                                                                                 | Todos os dados do CNP<br>que fez o login no sister                                                                                             | J do MEI já virão pré preench<br>na de acordo com o cadast                                                        | nidos de acordo com o CNPJ<br>ro do próprio contribuinte.                                      |
| pção no Simples Na<br>Exibir detalhes<br>defone                                                                                      | acional *                                                                                 | Todos os dados do CNP<br>que fez o login no sister<br>Erman                                                                                    | J do MEI já virão pré preench<br>na de acordo com o cadast                                                        | nidos de acordo com o CNPJ<br>ro do próprio contribuinte.                                      |
| pção no Simples Na<br>Exibir detalhes<br>elefone<br>EP                                                                               | acional *                                                                                 | Todos os dados do CNP<br>que fez o login no sister<br>Estrati                                                                                  | J do MEI já virão pré preench<br>na de acordo com o cadast                                                        | nidos de acordo com o CNPJ<br>ro do próprio contribuinte.                                      |
| oção no Simples Na<br>Exibir detalhes<br>lefone<br>IP<br>imero                                                                       | acional *   do emitente  Complemento                                                      | Todos os dados do CNP<br>que fez o login no sister<br>Estuar<br>Logradouro                                                                     | J do MEI já virão pré preench<br>na de acordo com o cadast                                                        | nidos de acordo com o CNPJ<br>ro do próprio contribuinte.                                      |
| pção no Simples Ni<br>Exibir detalhes<br>Iefone<br>IP<br>Imero                                                                       | acional *   do emitente  Complemento                                                      | Todos os dados do CNP<br>que fez o login no sister<br>E-mai                                                                                    | J do MEI já virão pré preench<br>na de acordo com o cadast                                                        | nidos de acordo com o CNPJ<br>ro do próprio contribuinte.                                      |
| sção no Simples Na<br>Exibir detalhes<br>lefone<br>IP<br>imero                                                                       | acional *                                                                                 | Logradouro                                                                                                    | J do MEI já virão pré preench<br>na de acordo com o cadast                                                        | nidos de acordo com o CNPJ<br>ro do próprio contribuinte.                                      |
| sção no Simples Na<br>Exibir detalhes<br>lefone<br>IP<br>imero<br>DMADOR DO SI                                                       | acional *                                                                                 | Logradouro<br>Bairro                                                                                                    | J do MEI já virão pré preench<br>na de acordo com o cadast                                                        | nidos de acordo com o CNPJ<br>ro do próprio contribuinte.                                      |
| oção no Simples Na<br>Exibir detalhes<br>lefone<br>IP<br>Imero<br>OMADOR DO SI<br>ade está localizado                                | acional *                                                                                 | Logradouro<br>Bairro                                                                                                    | J do MEI já virão pré preench<br>na de acordo com o cadast                                                        | nidos de acordo com o CNPJ<br>ro do próprio contribuinte.                                      |
| pção no Simples Na<br>Exibir detalhes<br>elefone<br>EP<br>úmero<br>OMADOR DO SI<br>nde está localizado<br>Tomador não info<br>Brasil | acional *                                                                                 | Logradouro<br>Bairro                                                                                                    | J do MEI já virão pré preench<br>na de acordo com o cadast                                                        | nidos de acordo com o CNPJ<br>ro do próprio contribuinte.                                      |

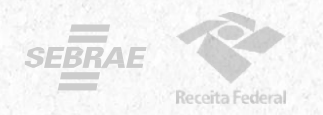

#### Na opção de Emissão Completa, é possível escolher um serviço mesmo que não esteja cadastrado nos favoritos.

| SERVIÇO PRESTADO                                                     |                        |                 |                               |                                            |                                  |            |
|----------------------------------------------------------------------|------------------------|-----------------|-------------------------------|--------------------------------------------|----------------------------------|------------|
| Código de Tributação Nacional *                                      |                        |                 |                               |                                            |                                  |            |
| 08.02.01 - Instrução, treinamento, orientação pedagógica e educacion | nal, avaliação de conh | ecimentos de qu | ualquer naturez               | а,                                         | ~ \$                             |            |
| O ISSQN incide sobre o serviço prestado? *                           |                        |                 |                               |                                            |                                  |            |
| 🔾 Sim                                                                |                        | DC Se           | rviços Favoritos              |                                            |                                  | × .        |
| Não                                                                  |                        | 10              | The state of the state of the | PPP Index of Information documentary (     |                                  |            |
| Qual o motivo da não incidência do ISSQN sobre o serviço prestado? * |                        | 8               | erviços favoritos na list     | ta abaixo e em seguida clique em "Importar | nance pre-coalisivados, marque a | in de seus |
| Não incidência                                                       | ~                      |                 | Código Serviça                | Apelido                                    |                                  |            |
|                                                                      |                        | NI **           | 08.02.01.000                  | Instrutoria                                |                                  |            |
| Descrição do Serviço *                                               |                        |                 | 01 03 01 000                  | aula de bolos                              |                                  |            |
| treinamento                                                          |                        | ata tak         |                               |                                            |                                  |            |
|                                                                      |                        |                 |                               |                                            | ✓ Importar                       | X Fechar   |
| INTERMEDIARIO DO SERVIÇO                                             |                        |                 |                               |                                            |                                  |            |
| Onde está localizado o estabelecimento/domicílio? *                  |                        |                 |                               |                                            |                                  |            |
| Intermediário não informado                                          |                        |                 |                               |                                            |                                  |            |
| O Brasil                                                             |                        |                 |                               |                                            |                                  |            |
| O Exterior                                                           |                        |                 |                               |                                            |                                  |            |
|                                                                      |                        |                 |                               |                                            | 1                                |            |
|                                                                      |                        |                 |                               |                                            | Avançar >                        |            |
|                                                                      |                        |                 |                               |                                            |                                  |            |

| Pessoas                                                                                                    | Servico                                                   | \$<br>Valores                     |                         |
|----------------------------------------------------------------------------------------------------|-----------------------------------------------------------|-----------------------------------|-------------------------|
| ALORES DO SERVICO PRESTADO                                                                                             | - 237.077                                                 |                                   |                         |
| alor do serviço prestado * 📀                                                                                           | Valor recebido pelo intermediário 📀                       | Desconto incondicionado 💿         | Desconto condicionado 💿 |
| rs 1.000,00                                                                                                    | RS                                                        | RŚ                                | R\$                     |
| RIBUTAÇÃO MUNICIPAL                                                                                                    |                                                           |                                   |                         |
| ibutação do ISSQN sobre o serviço prestado                                                                             |                                                           | Regime Especial de Tributação * 😡 |                         |
| Não incidência                                                                                                    | v                                                         | Nenhum                            | ~                       |
| Não<br>Sim<br>Ste serviço prestado está amparado por algur<br>Não<br>Sim<br>erá aplicado algum tipo de Dedução/Redução | n benefício municipal? *<br>à base de cálculo do ISSQN? * |                                   |                         |
| Não                                                                                                    |                                                           |                                   |                         |
| Sim                                                                                                    |                                                           |                                   |                         |
| ormações complementares                                                                                                |                                                           |                                   |                         |
|                                                                                                    |                                                           |                                   |                         |
|                                                                                                    |                                                           |                                   |                         |

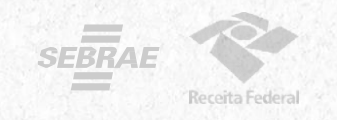

## Sua NFS-e está pronta!

| Share the second second second second second second second second second second second second second second se                                                                                                    | Call 34 167 1978                                                                                                    | DADO                                                                                                    | S DA NFS-E                                                                                                    |                                                                                                    | State State State                                                                                                    |  |
|----------------------------------------------------------------------------------------------------|----------------------------------------------------------------------------------------------------|----------------------------------------------------------------------------------------------------|----------------------------------------------------------------------------------------------------|----------------------------------------------------------------------------------------------------|----------------------------------------------------------------------------------------------------|--|
| Chave de Acesso da NFS-e                                                                                                    |                                                                                                    |                                                                                                    |                                                                                                    |                                                                                                    |                                                                                                    |  |
| Data e Hora da emissão da DPS                                                                                                    | S Série da DPS                                                                                                    |                                                                                                    | Número da                                                                                                    | DPS                                                                                                    | action and                                                                                                    |  |
| Data e Hora da emissão da NFS-                                                                                                    | e Competência da N                                                                                                    | etência da NFS-e Núme                                                                                                    |                                                                                                    | NFS-e                                                                                                    |                                                                                                    |  |
|                                                                                                    | 1000 C                                                                                                    | EMITENT                                                                                                    | TE DA NFS-E                                                                                                    |                                                                                                    | 10.00                                                                                                    |  |
| CNPJ / CPF / NIF I                                                                                                    | Inscrição Municipal                                                                                                    | Emitente da<br>Prestador                                                                                                    | NFS-e<br>do Serviço                                                                                                    | Simples Nacional n<br>OPTANTE_MICRO                                                                                                    | a Data de Competência<br>DEMPREENDEDOR_INDIVIDUAL                                                                                                    |  |
| Nome / Nome Empresarial                                                                                                    |                                                                                                    | E-mail<br>-                                                                                                    |                                                                                                    |                                                                                                    | Telefone<br>-                                                                                                    |  |
| Endereço                                                                                                    |                                                                                                    |                                                                                                    |                                                                                                    |                                                                                                    |                                                                                                    |  |
| Municipio                                                                                                    |                                                                                                    |                                                                                                    |                                                                                                    | UF                                                                                                    | CEP                                                                                                    |  |
| Sel Sel Low                                                                                                    |                                                                                                    | TOMADOR                                                                                                    |                                                                                                    | SC                                                                                                    | 88010-020                                                                                                    |  |
| CNPJ / CPF / NIF                                                                                                    | Inscrição Municipal                                                                                                    | TOWADOP                                                                                                    | SO GERNIÇ                                                                                                    |                                                                                                    |                                                                                                    |  |
| Nome / Nome Empresarial                                                                                                    |                                                                                                    | E-mail                                                                                                    |                                                                                                    |                                                                                                    | Telefon                                                                                                    |  |
| -<br>Endereç                                                                                                    |                                                                                                    |                                                                                                    |                                                                                                    |                                                                                                    |                                                                                                    |  |
|                                                                                                    |                                                                                                    | Pai                                                                                                    |                                                                                                    |                                                                                                    | CE                                                                                                    |  |
|                                                                                                    |                                                                                                    | 1 61                                                                                                    |                                                                                                    |                                                                                                    |                                                                                                    |  |
|                                                                                                    | 191.224                                                                                                    | s                                                                                                    | DEFATION                                                                                                    | Contraction of                                                                                                    | P                                                                                                    |  |
| -<br>.ccal da Prestaão<br>Descrição do Código de Tributa;<br>Execução, por empreitada ou<br>construção civil, hidráulica o<br>semelhantes, inclusive sonda<br>frenagem e irrigação, terrapi<br>i instalacião e montanem de                                                                                                    | ão Nacional<br>u subempreitada, de o<br>pu elétrica e de outras<br>ggem, perfuração de pu<br>lanagem, pavimentação<br>produtos pecas e equ                                                                                                    | s<br>SERVIÇO<br>bras de<br>obras<br>oços, escavação,<br>o, concretagem<br>jinamentos                                                                                                    | <ul> <li>PRESTADO</li> <li>País da Pres</li> <li>-</li> <li>Descrição d</li> <li>-</li> <li>e</li> </ul>                                                                                                    | staão<br>o Código de Tributação ≬                                                                                                    | P<br>Aunicipal                                                                                                    |  |
| Local da Prestaño<br>Descrição do Código de Tributas<br>Execução, por empreitada ou<br>construção civil, hidráulica o<br>semelhantes, inclusive sonda<br>drenagem e irrigação, terrapi<br>a instalação e nontagem de<br>(exceto o fornecimento de m<br>serviços fora do local da pres<br>ICMS).                                                                                                    | ão Nacional<br>u subempreitada, de o<br>uu elétrica e de outração de pr<br>lanagem, partimentação<br>produtos, peças e equ<br>ercadorias produzidas<br>tação dos serviços, qu                                                                                                    | s<br>SERVIÇC<br>bras de<br>obras<br>oços, escavação,<br>o, concretagem<br>uipamentos<br>pelo prestador d<br>le fica sujeito ao                                                                                                   | ) PRESTADO<br>País da Pres<br>-<br>Descrição d<br>-                                                                                                    | ttaão<br>o Código de Tributação M                                                                                                    | P<br>Aunicipal                                                                                                    |  |
| -<br>Local da Prestaño<br>Descrição do Código de Tributas<br>Execução, por empreitada ou<br>Execução, por empreitadas<br>semilhantes, inclusive sonda<br>drenagem e irrigação, terrapi<br>a instalação e nontagem de<br>(execeto o fornecimento de m<br>serviços fora do local da pres<br>ICMS).<br>Descrição do Serviço<br>Serviços de alvenaria                                                                                                    | ão Nacional<br>u subempreitada, de o<br>uu elétrica e de outração de p<br>lanagem, parimentação<br>produtos, peças e equ<br>ercadorias produzidas<br>tação dos serviços, qu                                                                                                    | s<br>SERVIÇC<br>bras de<br>obras<br>oços, escavação,<br>o, concretagem<br>ujpamentos<br>pelo prestador d<br>ie fica sujeito ao                                                                                                   | ) PRESTADO<br>País da Pres<br>-<br>Descrição d<br>-                                                                                                    | staão<br>lo Côdigo de Tributação ≬                                                                                                    | P                                                                                                    |  |
| -<br>Local de Prestaño<br>Descrição do Código de Tributaç<br>Execução, por empreitada o<br>construção civil, hidráulica o<br>semelhantes, inclusive sondo<br>drenagem e irrigação, terrapi<br>a instalação e montagem de<br>(exceto o fornecimento de m<br>serviços fora do local da pres<br>ICMS).<br>Descrição do Serviço<br>Serviços de alvenaria                                                                                                    | ão Nacional<br>J subempreitada, de oj<br>us etivica e de outras<br>gem, perfuração de p<br>anagem, pavimentação<br>produtos, peças e equ<br>ercadorias produzidas<br>tação dos serviços, qu                                                                                                    | s<br>SERVIÇC<br>bras de<br>obras<br>oços, escavação,<br>o, concretagem<br>ujpamentos<br>pelo prestador d<br>ie fica sujeito ao<br>TRIBUTAÇ/                                                                                      | PRESTADO<br>País da Pres<br>-<br>Descrição d<br>-<br>e<br>e                                                                                                    | itaão<br>o Código de Tributação M                                                                                                    | P                                                                                                    |  |
| -<br>Local da Prestaão<br>Descrição do Código de Tributas<br>Execução, por empreitada ou<br>construção civil, hidráulica o<br>semelhantes, inclusive sonda<br>drenagem e irrigação, terrapi<br>a instalação e montagem de<br>(exceto o fornecimento de m<br>serviços fora do local da pres<br>ICMS).<br>Descrição do Serviço<br>Serviços de alvenaria<br>Sublimite do SN                                                                                                    | ão Nacional<br>J subempreitada, de ol<br>us etitrica de outras<br>gem, perfuração de p<br>produtos, peças e equ<br>ercadorias produzidas<br>tação dos serviços, qu<br>Tributação do ISSI<br>OPERACAO_TF                                                                                                    | s<br>SERVIÇC<br>bras de<br>obras<br>ocos, escavação,<br>o, concretagem<br>pelo prestador d<br>le fica sujeito ao<br>TRIBUTAÇ,<br>ON<br>RIBUTAVEL                                                                                 | PRESTADO<br>País da Pres<br>-<br>Descrição d<br>-<br>e<br>ie<br>R<br>MUNICIPA<br>MUNICIPA<br>MUNICIPA                                                                                                    | ttako<br>o Código de Tributação M<br>L<br>Incidência do ISSON<br>Is                                                                                                    | P<br>Amicipal<br>Amicipal<br>Reegime Especial de Tributação<br>NENHUM                                                                                                  |  |
| Local da Prestaño<br>Descrição do Código de Tributas<br>Execução, por empreitada ou<br>construção civil, hidráulica o<br>semelhantes, inclusive sonda<br>drenagem e irrigação, terrapi<br>a instalação e nontagem de<br>(exceto o fornecimento de m<br>serviços fora do local da pres<br>ICMS).<br>Descrição do Serviço<br>Serviços de alvenaria<br>Sublimite do SN                                                                                                    | ão Nacional<br>u subempreitada, de ol<br>u elétrica e de outração de pr<br>lanagem, perfuração de pr<br>produtos, peças e equ-<br>ercadorias produzidas<br>tação dos serviços, qu<br>Tributação do ISS<br>OPERACAO_TT<br>Sugensão da Edi<br>ISSON<br>Não                                                                                                    | s<br>SERVIÇC<br>bras de<br>obras<br>oços, escavação,<br>o, concretagem<br>jelo prestador d<br>re fica sujeito ao<br>TRIBUTAÇI<br>QN<br>RIBUTAVEL<br>igibilidade do                                                               | D PRESTADO<br>Pais da Pret-<br>Descrição d<br>e<br>e<br>ie<br>Municipio d<br>Florianópo<br>Número Pro                                                                                                    | ttaão<br>o Código de Tributação I<br>o Código de Tributação I<br>V<br>U<br>U<br>Incidência do ISSON<br>Is<br>cesso Suspensão                                                                                                    | P<br>Aunicipal<br>Aunicipal<br>Respine Especial de Tributação<br>NENHUM<br>Benefício Municipal                                                                         |  |
| -<br>Local de Prestaão<br>Descrição do Código de Tribute;<br>Execução, por empreitada ou<br>construção civil, hidráulica o<br>semelhantes, inclusive sonda<br>drenagem e irrigação, terrapi<br>a instalação e montagem de<br>(exceto o fornecimento de m<br>serviços fora do local da pres<br>ICMS).<br>Descrição do Serviço<br>Serviços de alvenaria<br>Sublimite do SN                                                                                                    | ão Nacional<br>J subempreitada, de ol<br>us etitrica de outras<br>gam, perfuração de pi<br>inagem, pavimentação<br>produtos, peças e equ<br>ercadorias produzidas<br>tação dos serviços, qu<br>Tributação do ISSI<br>OPERACAO_TT<br>Suspensão da Exi<br>ISSON<br>Não<br>Desconto Incondic                                                                                         | s"<br>SERVIÇC<br>bras de<br>obras<br>obras<br>obras<br>obras<br>obras<br>pelo prestador d<br>pelo prestador d<br>pelo prestador d<br>pelo prestador d<br>pelo prestador d<br>pelo TRIBUTA/C,<br>ON<br>RIBUTA/EL<br>gibilidade do | D PRESTADO<br>Pais da Pret-<br>Descrição d<br>e<br>le<br>AO MUNICIPA<br>Município d<br>Florianópo<br>Número Pro-<br>Total                                                                                                    | ttaão<br>o Código de Tributação M<br>L<br>Indiência do ISSON<br>iocesso Suspensão                                                                                                    | P<br>Aunicipal<br>Aunicipal<br>Respires Especial de Tributação<br>NENHUM<br>Beneficio Municipal<br>-<br>Câlculo do BM                                                  |  |
| -<br>Local de Prestaño<br>Descrição do Código de Tributas<br>Execução, por empreitada ou<br>construção civil, hidráulica o<br>semelhantes, inclusive sonda<br>drenagem e irrigação, terrapi<br>a instalação e nontagem de<br>(exceto o fornecimento de m<br>serviços fora do local da pres<br>ICMS).<br>Descrição do Serviço<br>Serviços de alvenaria<br>Sublimite do SN<br>Valor do Serviço<br>RS 2000,00<br>BC ISSON                                                                                                    | ão Nacional<br>J subempreitada, de ol<br>inagem, pavituração de pu-<br>inagem, pavituração de pu-<br>recadorias produzidas<br>tração dos serviços, qu<br>Tributação dos serviços, qu<br>COPERACAO_TF<br>Suspensão da Exi<br>ISSON<br>Não<br>Desconto Incondic<br>-<br>Aliquota Aplicada                                                                                           | s<br>SERVIÇC<br>bras de<br>obras<br>oços, escavação,<br>o, concretagem<br>jupamentos<br>pelo prestador de<br>r fica sujeito ao<br>TRIBUTAÇE<br>gibilidade do<br>sonado                                                           | PRESTADO     País da Pres     Descrição d     e e e     Municipio d     Florianópo     Número Pro     Total     Deduções/R     SSON                                                                                                    | ttaão<br>o Código de Tributação M<br>o Código de Tributação M<br>u<br>L<br>indiência do ISSON<br>indiência do ISSON<br>indiência do ISSON<br>indiência do ISSON<br>indiência do ISSON<br>indiência do ISSON<br>indiência do ISSON<br>indiência do ISSON | P<br>Aunicipal<br>Aunicipal<br>Respine Especial de Tributação<br>NENHUM<br>Beneficio Municipal<br>-<br>Câlculo do BM<br>-<br>Reterção do ISSON                         |  |
| -<br>Local de Prestaão<br>Descrição do Código de Tributas<br>Execução, por empreitada ou<br>construção civil, hidráulica o<br>semelhantes, inclusive sonda<br>drenagem e irrigação, terrapi<br>a instalação e montagem de<br>(exceto o fornecimento de m<br>serviços fora do local da pres<br>ICMS).<br>Descrição do Sarviço<br>Serviços de alvenaria<br>Sublimite do SN<br>Valor do Serviço<br>R\$ 2000.00<br>R\$ SE (ISSON<br>R\$                                                                                                    | ão Nacional<br>J subempreitada, de ol<br>us elétrica de outras<br>gem, perfuração de pu<br>recadorias produtos, peças e equ<br>ercadorias produzidas<br>tação dos serviços, qu<br>Tributação do ISS<br>OPERACAO_TF<br>Suspensão da Exi<br>ISSON<br>Não<br>Desconto Incondic<br>-<br>Alquota Aplicada                                                                              | s<br>SERVIÇC<br>bras de<br>obras<br>oços, escavação,<br>o, concretagen<br>pelo prestador<br>pelo prestador<br>tel fica sujeito ao<br>TRIBUTA/C,<br>QN<br>RIBUTA/C<br>Bulade do<br>sonado                                         | PRESTADO     País da Pres     -     Descrição d     -     d     recession d     recession | ttaão<br>o Código de Tributação M<br>de Tributação M<br>incidência do ISSON<br>la<br>eduções                                                                                                    | P<br>Aunicipal<br>Aunicipal<br>Reegime Especial de Tributação<br>NENHUM<br>Beneficio Municipal<br>-<br>Cálculo do BM<br>-<br>Retenção do ISSON<br>R\$ 0.00             |  |
| -<br>Local da Prestaão<br>Descrição do Código de Tribute;<br>Execução, por emprehada ou<br>semelhantes, inclusivo sond<br>drenagem e ingração, terraja<br>instalação e montagem de<br>(exceto o forncimento de m<br>serviços fora do local da pres<br>(CMS).<br>Descrição do Serviço<br>Serviços de alvenaria<br>Sublimite do SN<br>Valor do Serviço<br>R\$ 2000,00<br>R\$ 2000,00<br>R\$ 2000,00                                                                                                    | ão Nacional<br>J subempreitada, de o<br>uje deficia de outras<br>gem, perfuração de p<br>ercadorias produtos, peças e equ<br>ercadorias produzidas<br>tação dos serviços, qu<br>Tributação do ISS<br>OPERACAO_TF<br>Suspensão da Exi<br>ISSON<br>Não<br>Desconto Incondic<br>-<br>Alquota Aplicada<br>-                                                                           | s<br>SERVIÇC<br>bras de<br>obras<br>oços, escavação,<br>o, concretagen<br>pelo prestador<br>le fica sujeto ao<br>TRIBUTAÇL<br>gibilidade do<br>sonado                                                                            | PRESTADO<br>País da Prer<br>-<br>Descrição d<br>-<br>Descrição d<br>-<br>Re<br>-<br>Re<br>-<br>Número Pro<br>-<br>Total<br>Deduções/R<br>-<br>Dotal<br>Deduções/R<br>-<br>Apurado                                                                                                    | ttaão<br>o Código de Tributação H<br>o Código de Tributação H<br>la<br>Incidencia do ISSON<br>la<br>eduções<br>L                                                                                                    | P<br>Aunicipal<br>Aunicipal<br>Reegime Especial de Tributação<br>NENHUM<br>Beneficio Municipal<br>-<br>Cálculo do BM<br>-<br>Retenção do ISSQN<br>R\$ 0.00             |  |
| -<br>Local da Prestaão<br>Descrição do Código de Tribute;<br>Execução, por impresidad so<br>semelhantes, inclusivo sond<br>drenagem e ingração, terrapia<br>a instalação e montagem de<br>(execto o fornecimento de m<br>serviços fora do local da pres<br>(CMS).<br>Descrição do Serviço<br>Serviços de alvenaria<br>Sublimite do SN<br>Valor do Serviço<br>R\$ 2000,00<br>R\$ 2000,00<br>R\$ 2000,0 | ão Nacional<br>J subempreitada, de o<br>u elétrica de outras<br>gem, perfuração de pu-<br>inagem, pavimentação<br>produtos, peças e equ<br>ercadorias produzidas<br>tação dos serviços, qu<br>Tributação do ISS<br>OPERACAO_TF<br>Suspensão da Exi<br>ISSON<br>Não<br>Desconto Incondic<br>-<br>-<br>Alquota Aplicada<br>-<br>IRRF<br>-<br>-<br>COFINS                            | s<br>SERVIÇC<br>bras de<br>obras<br>oços, escavação,<br>o, concretagen<br>pelo prestador<br>le fica sujeto ao<br>TRIBUTAÇC<br>MRBUTAVEL<br>gibilidade do<br>sonado                                                               | PRESTADO<br>País da Prer<br>-<br>Descrição d<br>-<br>Descrição d<br>-<br>Descrição d<br>-<br>Reference<br>-<br>Número Pro<br>-<br>Total<br>Deduções/R<br>Edisco<br>Apurado<br>-<br>CP<br>-<br>PISCOFIN                                                                                                    | ntaão<br>o Código de Tributação H<br>o Código de Tributação H<br>un fondencia do ISSON<br>la<br>recesso Suspensão<br>eduções<br>L                                                                                                    | P<br>Aunicipal<br>Aunicipal<br>Reegime Especial de Tributação<br>NEINHUM<br>Beneficio Municipal<br>-<br>Cálculo do BM<br>-<br>Reterção do ISSQN<br>R\$ 0.00            |  |
| Local da Prestaño<br>Descrição do Código de Tributag<br>Execução, por empretitada ou<br>construção civil, hidráulica c<br>drenagam e ingração, terrapia<br>de restanciante de montagem de<br>execto o fornecimento de m<br>serviços fora do local da pres<br>ICMS).<br>Descrição do Serviço<br>Serviços de alvenaria<br>Sublimite do SN<br>Valor do Serviço<br>RS 2000,00<br>Bo (ISSQN)<br>RS<br>Limite do SN                                                                                                    | ão Nacional<br>J subempreitada, de o<br>u elétrica de de outras<br>igam, perfuração de per<br>inagem, pavimentação<br>produtos, peças e equ<br>ercadorias produzidas<br>tação dos serviços, qu<br>Tributação do ISS<br>OPERACAO_TF<br>Suspensão da Exi<br>ISSON<br>Não<br>Desconto Incondic<br>-<br>Alguota Aplicada<br>-<br>IRRF<br>-<br>COFINS<br>-                             | s SERVIÇC bras de obras coss, escavação, o, concretagen japamentos pelo prestador TRIBUTAÇC, ON RIBUTAVEL gabilidade do isonado TRIBUTAÇE UNI OP TC                                                                              | A PRESTADO<br>País da Prer<br>-<br>Descrição d<br>-<br>Descrição d<br>-<br>Descrição d<br>-<br>Rescrição d<br>-<br>Rescrição d<br>-<br>So<br>MUNICIPA<br>Número Pro<br>-<br>Total<br>Deduções/R<br>So<br>Apurado<br>CP<br>-<br>PISCOFIN<br>S<br>Total Da NES                                                                                                    | ttaão<br>o Código de Tributação H<br>o Código de Tributação H<br>un Incidencia do ISSON<br>lis<br>cesso Suspensão<br>eduções<br>L                                                                                                    | P<br>Aunicipal<br>Aunicipal<br>Reegime Especial de Tributação<br>NENHUM<br>Beneficio Municipal<br>-<br>Cálculo do BM<br>-<br>Retenção do ISSON<br>R\$ 0.00             |  |
| Local da Prestaño<br>Descrição do Código de Tributag<br>Execução, por empreitada ou<br>construção civil, hidralulas o<br>semilhantes, noclasive sonda<br>a instalação e imonitajem de<br>execto a fornacimento de m<br>serviços fora do local da pres<br>(CMS).<br>Descrição do Serviço<br>Serviços de alvenaria<br>Sublimite do SN<br>Valor do Serviço<br>RS<br>Limite do SN<br>PI<br>S                                                                                                    | ão Nacional<br>u subempreitada, de o i<br>u subempreitada, de de outras<br>ugem, perfuração de per<br>tranagem, pavimentação<br>produtos, peças e equ<br>ercadorias produzidas<br>tação dos serviços, qu<br>Tributação do ISS<br>OPERACAO. TF<br>Suspensão da Exi<br>ISSON<br>Não<br>Desconto Incondic<br>-<br>IRRF<br>-<br>COFINS<br>-<br>-<br>Desconto Condicio                 | s SERVIÇC bras de bohras ocos, escavação, o, concretagen jupamentos pelo prestador de rRIBUTAÇE, gubildade do ionado TRIBUTAÇE VALOR TC onado                                                                                    | A PRESTADO<br>País da Pres<br>-<br>Descrição d<br>e<br>e<br>e<br>e<br>e<br>e<br>A Município d<br>Florianópo<br>Número Pro<br>-<br>Total<br>Deduçõeuři<br>ISSON<br>Apurado<br>CP<br>PISICOFIN<br>S<br>TAL DA NFS<br>Desconto in                                                                                                    | ttaão<br>o Código de Tributação M<br>N.<br>V.<br>Incidencia do ISSON<br>Is<br>eduções<br>L<br>- E<br>condicionado                                                                                                    | P<br>Aunicipal<br>Aunicipal<br>Reegime Especial de Tributação<br>NENHUM<br>Beneficio Municipal<br>- Cálculo do BM<br>- Reterção do ISSQN<br>R \$ 0.00<br>L<br>CSL<br>L |  |
| Local da Prestaão Descrição do Código de Tributaç Execução, por empreitada ou construção civil, hidrálulca o semelhantes, nolaxies do drenagem e irrigação, terrapi a instalação e montagem de terrigação, terrapi a instalação e montagem de terrigação, terrapi a instalação e montagem de terrigação, terrapi a instalação e montagem de terrigação, terrapi a instalação e montagem de terrigação, terrapi a instalação e montagem de terrigação, terrapi a instalação e montagem de terrigação, terrapi a instalação e montagem de terrigação, terrapi a instalação e montagem de terrigação, terrapi a instalação e montagem de terrigação, terrapi a instalação e montagem de terrigação, terrapi a instalação e montagem de terrigação, terrapi a instalação e montagem de terrigação, terrapi a instalação do Serviço RS 2.000,00 RS 2.000,00 RS 2.000,00                                                                                                    | ão Nacional<br>u subempreitada, de o<br>u guestrica de outras<br>igem, perfuração de per<br>produtos, peças e equ<br>ercadorias produzidas<br>tação dos serviços, qu<br>Tributeção do ISS<br>OPEraCAOL TF<br>Suspensão da Edi<br>ISGN<br>Não<br>Desconto Incondic<br>-<br>Alquota Aplicada<br>-<br>IRRF<br>-<br>-<br>-<br>Desconto Condició<br>R\$<br>BIEPOREIRO CONDICIÓNES<br>- | s SERVIÇC bras de obras opos, escavação, o, concretagen jupamentos le fica sujeito ao TRIBUTAÇE gabildade do TRIBUTAÇE gabildade do TRIBUTAÇE VALOR TC pado                                                                      | A PRESTADO<br>País da Pres<br>Descrição d<br>e<br>e<br>e<br>e<br>e<br>e<br>e<br>florianópo<br>Número Pro<br>Total<br>Deduções/R<br>ISSON<br>Apurado<br>CP<br>CP<br>PISCOFIN<br>S<br>DECOFIN<br>S                                                                                                    | ttaão<br>o Código de Tributação M<br>de Tributação M<br>lo Códencia do ISSQN<br>lis<br>esesso Suspensão<br>eduções<br>L<br>-E<br>condicionado                                                                                                    | P<br>Aunicipal<br>Aunicipal<br>Reegime Especial de Tributação<br>NECNHUM<br>Beneficio Municipal<br>-<br>Cáliculo do BM<br>-<br>Retenção do ISSON<br>Reado<br>CSL<br>L  |  |

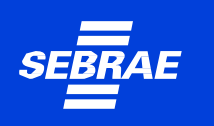

### Emitindo a NFS-e pelo seu celular

Emitir suas notas fiscais pelo APP é simples e fácil. Nas próximas páginas, aprenda passo a passo como fazer.

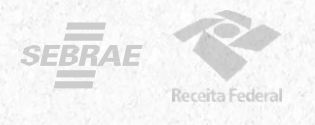

**1** Baixe o aplicativo **NFS-e Mobile** pela App Store ou Google Play.

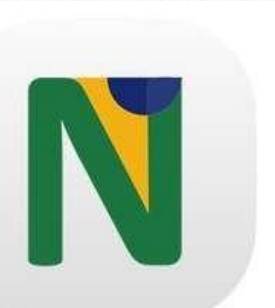

Baixe nas Lojas:

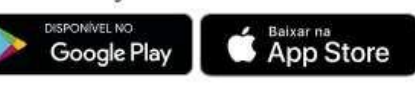

2. Com os dados do cadastro feito previamente no site, acesse com seu login e senha.

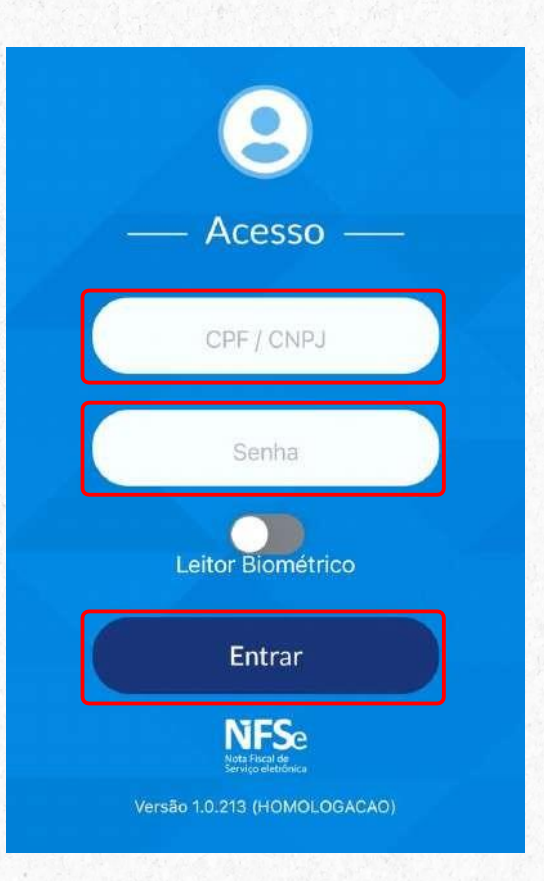

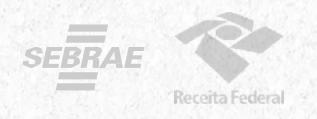

#### 3. Toque em emitir NFS-e.

4. O campo CPF/CNPJ do cliente é opcional. Selecione o serviço prestado. (Aqui aparecerão os serviços previamente cadastrados como favoritos no Emissor Web)

5. Preencha com o valor do serviço prestado e toque em Emitir NFS-e.

#### 6. Nota Fiscal emitida com sucesso!

| <b>3.</b><br>Emissor:                     | 13:25 <b>4.</b><br>C Emissão de NFS-e<br>Emissor: | r +  | 5.<br>Emissão de NFS-e | n 13:26 | Geração de NFS-e                   |
|-------------------------------------------|---------------------------------------------------|------|------------------------|---------|------------------------------------|
| O que você gostaria de fazer?             | CPF/CNPJ do Cliente                               | Dic  | CPF/CNPJ do Cliente    |         | NES - e Gerada<br>com Sucesso!     |
| Emitir NFS-e Emitidas                     | Serviço Prestado<br>Valor do Serviço              |      | ensino •               |         | Detalhes<br>ensino<br>R\$ 2.000,00 |
| NFS-e Não Transmitidas Serviços Favoritos | Emitir NFS-e                                      |      | ) Emitir NFS-e         |         | 27/11/2022                         |
|                                           |                                                   | Done |                        |         |                                    |
| Julie di Nr 3-e Sali                      | ensino<br>obras de alvenaria                      | , î  | 1.1                    |         | Voltar ao Início                   |

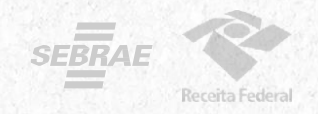

### Sua NFS-e é para uma obra?

1.Se o serviço prestado for relacionado a obras, deverá ser preenchido além dos serviços prestados e valor da Nota, o campo de informações adicionais com dados da obra.

2.Você poderá preencher com os dados do endereço da obra ou com o número do CNO (Cadastro Nacional de Obras emitido pela Receita Federal do Brasil) e o município.

#### 3. Depois, toque em Avançar para emitir sua NFS-e.

| 10:32   | n 🕈 🗰                  | 10:32         | a 🕈 🖷         | 10:33     | di ♥1                              |
|---------|------------------------|---------------|---------------|-----------|------------------------------------|
| <       | Emissão de NFS-e       | Informações C | omplementares | K Back Ge | ração de NFS-e                     |
| missor: |                        | Emissor:      |               | Emissor:  |                                    |
| -       |                        |               |               |           |                                    |
|         | CPF/CNPJ do Cliente    | Dados         | da Obra       | ×         | NFS - e Gerada<br>com Sucesso!     |
| Ø       | obras de alvenaria     | C C           | NO            |           | Detalhes                           |
|         | 2.000.00               | Mun           | licípio Q     |           | obras de alvenaria<br>R\$ 2.000,00 |
| -       | - and a                |               |               |           | 27/11/2022                         |
| +       | Informações Adicionais | Ava           | inçar         |           |                                    |
|         |                        |               |               |           |                                    |
|         |                        |               | Done          |           |                                    |
|         |                        |               |               |           |                                    |
|         |                        | Dados         | da Obra       |           |                                    |
|         |                        | Endereç       | o da Obra     | (* v      | oltar ao Início                    |
| _       |                        | <u> </u>      |               |           |                                    |

## Ficou com dúvidas?

Assista aos tutoriais preparados pelo Sebrae e pela RFB

Como fazer o primeiro acesso e preencher os dados e configurações para poder utilizar o emissor de NFSe.

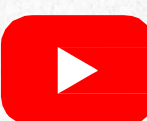

Como emitir sua nota de serviço pelo APP NFS-E Mobile.

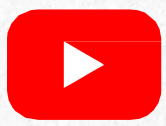

Como emitir sua nota de serviço pelo Emissor Web.

Você também pode utilizar nossos canais diretos para falar com o Portal da Nota Fiscal de Serviço eletrônica:

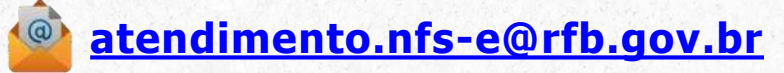

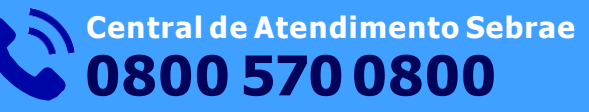

ou através do nosso Atendimento Online, clicando aqui.

#### Portal Nacional da NFS-e 💥

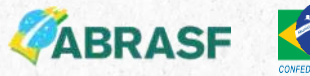

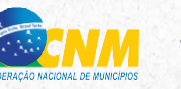

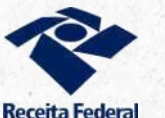

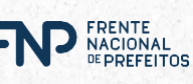

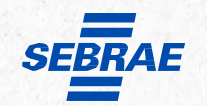